## 【Maruzen eBook Library】 学認による学外からの利用方法

 Maruzen eBook Library の機関認証画面(<u>https://elib.maruzen.co.jp/elib/html/GuestLogin?9</u>) に ある「学認アカウントをお持ちの方はこちら」をクリック。

| ● 17及1天10心p止                 |                                                                                                    |
|------------------------------|----------------------------------------------------------------------------------------------------|
| 認証ID:                        |                                                                                                    |
| 認証パスワード:                     |                                                                                                    |
|                              | 認証する                                                                                                    |
| 山田                           | 学調アカウントをお持ちの方はこちら                                                                                               |
| 本サービスにつ                      | きましてご関心のお客様、 トライアル等をご希望のお客様は、<br>下記までお問い合わせをお願い申し上げます。                                                          |
| 丸善雄松堂株式会社<br>TEL: 03-6367-60 | 土 学術情報ソリューション事業部 Maruzen eBook Library担当<br>199 受付時間:9:00~17:30(土・日・祝日、年末年始を除く)<br>e-mail:ebook-i@maruzen.co.jp |

2. 検索窓に「兵庫県立大学」と入力し、↓ (矢印)をクリック。

| SakuNin)                                                                                                  | ②クリック |
|----------------------------------------------------------------------------------------------------|-------|
| 所属機関の選択<br>サービス・usuaruzen.co.jp'を利用するために総配かゆること                                                           |       |
| <ul> <li>「所属している機関を選択</li> <li>□ フランジン動中は自動ログイン</li> <li>□ 選択した所属機関を保ます</li> <li>▶の選択画面をスキップする</li> </ul> | リアント  |
| ①「兵庫県立大学」と入力                                                                                              |       |

3. 検索結果より「兵庫県立大学」を選択。

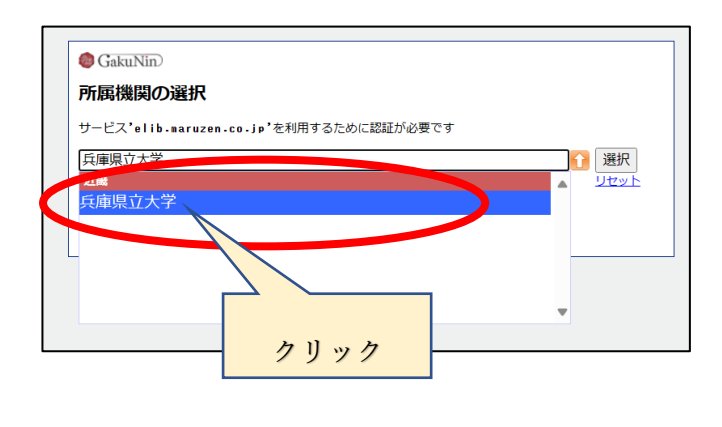

4. 全学認証アカウント(学認)を使って ログイン。

| 学術図書の言                   | 2子書籍問覧プラットフォーム        |
|--------------------------|-----------------------|
| ユーザ名                     | ]                     |
| パスワード                    |                       |
|                          | /赤記憶1,ません。            |
| <ul> <li>送信する</li> </ul> | 信報を再度表示して送信の可否を違択します。 |
| L                        | bgin                  |
|                          |                       |
|                          | ここにフッターのテキストを挿入します。   |